# Manual för Domare

# Välkommen till Svenska Vorstehklubben

#### Logga in på din sida

När du ska administrera ett prov som Domare loggar du in på din vanliga sida. På Mina sidor ser du då bilden nedan. Under Hantera betyg finns alla prov där du är upplagd som Domare. Hantera anmälningar gäller de prov där man är upplagd som Provledare

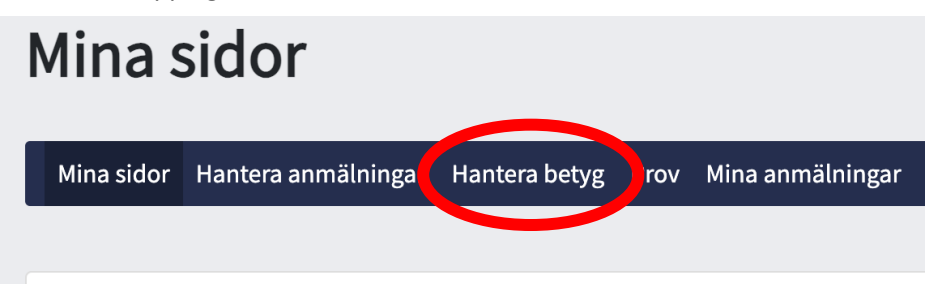

### Hantera betyg

Nu klickar du bara på det prov du ska administrera. Du ser bara de hundar som har status Klar för deltagande.

#### **Testprov Domare**

Datum: 2024-07-14 Ort: Skogen Arrangör: Mellansvenska Kontaktperson: Inga kontaktpersoner valda Domare: Eva Karin Oscarsson Provledare: Inga testledare valda Provtyp: Eftersöksprov

## Klar för deltagande (1)

| Provhund                      | Kön | Förare                                    | Klass | Anmälare    | Status              |           |
|-------------------------------|-----|-------------------------------------------|-------|-------------|---------------------|-----------|
| SE47219/2012 - Vindvinets Dex |     | Mårten Berg, bergmarten49@gmail.com, 1421 | EKL   | Mårten Berg | Klar för deltagande | Betygsätt |

## Föra in betyg

| e madlam                                    |          |
|---------------------------------------------|----------|
| han mediem                                  |          |
| res namn                                    |          |
| n ven bes g. besginanserva gignansonn, 1441 |          |
| latare                                      |          |
| hund                                        |          |
| 47219/2012 - Vindvinets Dex                 |          |
| a                                           |          |
| L                                           |          |
|                                             |          |
| tersöksgrenar                               |          |
|                                             |          |
| Vatten                                      |          |
| Domare                                      |          |
|                                             |          |
| Vatten                                      |          |
|                                             | Ň        |
| Apportvilt vatten                           |          |
|                                             |          |
| Vattenpassion                               |          |
| Pinaahalla                                  |          |
| Simteknik                                   | <b>~</b> |
| DomytharStitulize Ustran                    |          |
| Domaideratese valuen                        |          |
|                                             | 6        |
|                                             |          |
| Status                                      |          |
| Status                                      |          |
|                                             |          |
| Fi Botygsatt                                |          |
|                                             |          |

| Spår<br>Domare       |   |
|----------------------|---|
|                      | ~ |
| Spår                 |   |
|                      | ~ |
| Apportvilt spår      |   |
| Sněrtalník           |   |
| operoetik ink        | ~ |
| Domarberättelse Spår |   |
|                      |   |
|                      |   |

×

När du klickat på Betygssätt får du upp det vanliga betygsformuläret och fyller i som tidigare. Kom ihåg att ange dig själv som Domare. Bara de som är uppsatta som Domare för provet kan väljas. Nu ser du också bara det betygsformulär som gäller för provtypen eftersök eller fält.

Kom ihåg att ändra status till Betygssatt när du är klar. OBS! när du har ändrat till betygssatt kan det du skrivit in inte ändras. Vill du ta en paus eller att någon annan ser över betygen sparar du bara, men ändrar inte till betygssatt. Då kan du gå tillbaka och ändra.